## Gwarancję elektroniczną, którą wystawił Alior Bank SA, możesz zweryfikować bezpośrednio w pliku PDF.

Należy sprawdzić czy plik z e-gwarancja zawiera:

- 1. Imię i nazwisko Pełnomocnika Alior Banku SA
- 2. Ważność podpisu:
  - status (podpis jest prawidłowy i ważny),
  - informacja, że dokument został podpisany przez pełnomocników Alior Banku SA
  - nazwa wystawcy certyfikatu kwalifikowanego, tj. Krajowa Izba Rozliczeniowa

## SPRAWDZENIE POPRAWNOŚCI PODPISÓW

1. Otwórz plik z e-gwarancją w Adobe Reader i wybierz przycisk "Panel Podpis".

| Strona główna Narzędzia |         | e-gwaran    | e-gwarancja wadial 🗴 |                           |                 |       |          |                    |         |        |     |                 |   |   |   |              |
|-------------------------|---------|-------------|----------------------|---------------------------|-----------------|-------|----------|--------------------|---------|--------|-----|-----------------|---|---|---|--------------|
| ₿                       | •       | $\boxtimes$ | Q                    | 1                         | ) 1 / 2         | k     | $\oplus$ | $\ominus$ $\oplus$ | 109% 💌  | L<br>G | +++ | 12<br>M         | ₩ | Ø | Q |              |
| <u>ل</u> ور د           | o najmn | iej jeden   | podpis v             | vymaga sprav              | vdzenia poprawn | iści. |          |                    |         |        |     |                 |   |   |   | Danel Podpis |
| þ                       |         |             |                      |                           |                 |       |          |                    |         |        |     |                 |   |   |   | ^            |
| Ċ                       |         |             |                      | Contraction of the second |                 |       |          |                    |         |        |     |                 |   |   |   |              |
| Ó.                      |         |             |                      |                           | ALIOR           |       |          |                    |         |        |     |                 |   |   |   |              |
|                         |         |             |                      |                           |                 |       |          |                    |         |        |     |                 |   |   |   |              |
| 2.                      | Wy      | bierz       | z Spr                | awdź p                    | oprawno         | sć w  | szyst    | kich.              |         |        |     |                 |   |   |   |              |
| B                       |         | $\bowtie$   | Q                    | 1                         | ) 1 / 2         |       |          | $\ominus$ $\oplus$ | 82,5% 🔻 | E      | +‡+ | u <sup>20</sup> | ₩ | Ø | 0 |              |

| <u>k</u> o 0 | o najmniej jeden podpis wymaga sprawdzenia popr                                                                                    | awności.                                                                          | Dr. Panel Podpis |
|--------------|----------------------------------------------------------------------------------------------------|-----------------------------------------------------------------------------------|------------------|
| 0<br>0<br>0  | Podpisy X<br>E + Sprawdź poprawność wszystkich<br>> 4<br>Wersja 1: Podpisane przez Niezr<br>> 4<br>Wersja 2: Podpisane przez Niezr | ALIOR<br>BANK<br>WZÓR <mark>= GWARANCII</mark> WADIALNEJ DLA ZAMÓWIEŃ PUBLICZNYCH | ^                |

3. Następnie pojawi się komunikat o potwierdzeniu weryfikacji poprawności wszystkich podpisów – wybierz przycisk "OK".

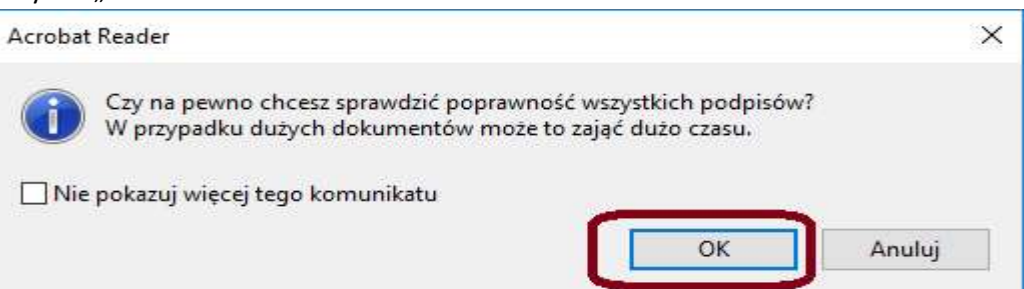

4. Następnie pojawi się komunikat o zakończeniu sprawdzania poprawności wszystkich podpisów -wybierz przycisk "OK"

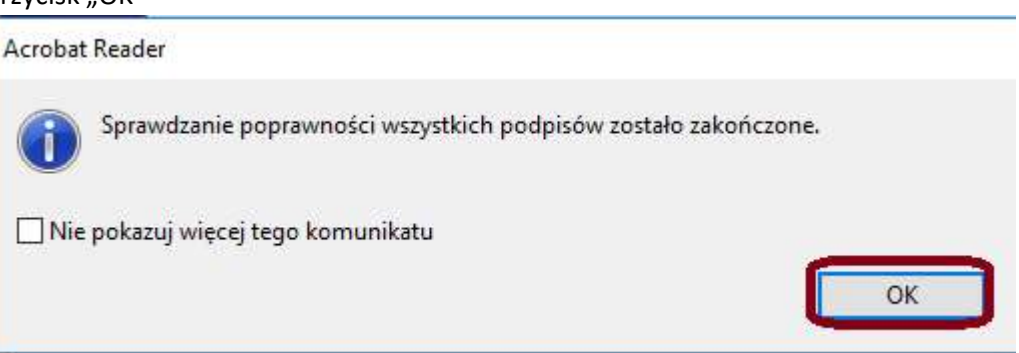

5. Teraz pojawi się informacja o osobach które podpisały e-gwarancję: Imię i nazwisko pełnomocnika Banku oraz nazwa Alior Banku.

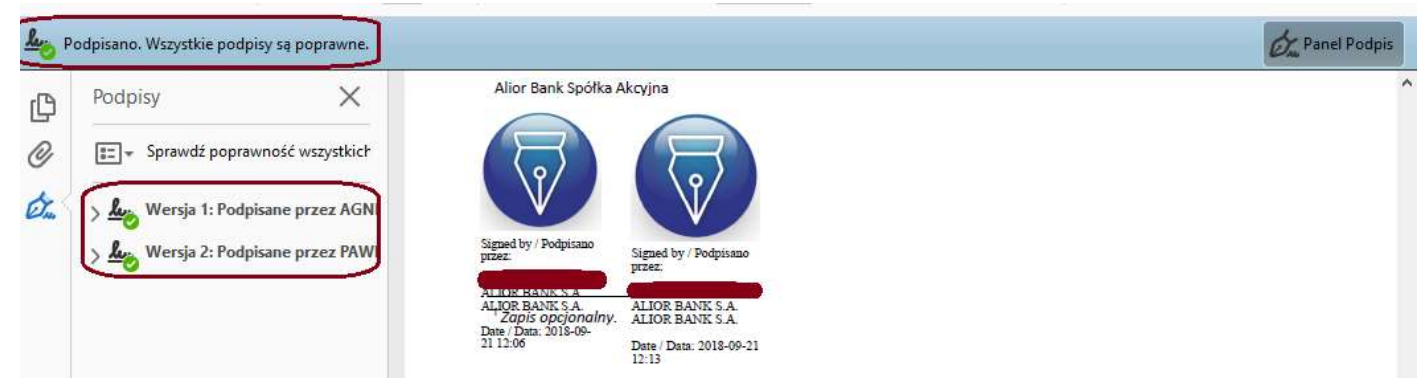

6. Następnie kliknij na przycisk ">" i sprawdź czy pojawia się informacja, że dokument nie został zmieniony po zastosowaniu podpisu.

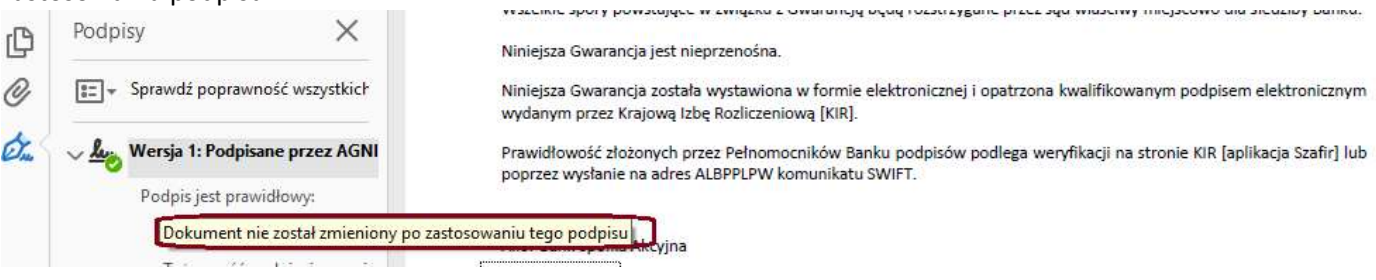

7. Następnie kliknij w ramkę podpisu

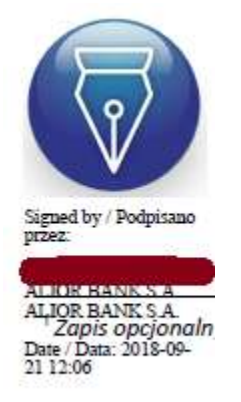

8. Zostaną wyświetlone szczegóły:

Stan zatwierdzania podpisu

Sprawdzamy czy pojawia się informacja, że podpis jest ważny oraz czy widnieje imię i nazwisko pełnomocnika Banku oraz nazwa Alior Bank SA. Następnie wybieramy przycisk "Właściwości podpisu"

| ke oo | Podpis jest WAZNY, podpis<br>- dokument nie został zmier<br>- Tożsamość autora podpisu | any przez ( AL) AL<br>niony z powodu zastosowania teg<br>u jest poprawna. | IOR BANK S.A<br>Jo podpisu. |
|-------|----------------------------------------------------------------------------------------|---------------------------------------------------------------------------|-----------------------------|
|       |                                                                                        |                                                                           |                             |
|       |                                                                                        |                                                                           |                             |
|       |                                                                                        |                                                                           |                             |

9. Widzimy szczegóły: dokładny czas złożenia podpisu, potwierdzenie że tożsamość autora jest poprawna, informację o certyfikacie autora podpisu

| e                                                                           | Podpis jest WAŻNY, podpisany prze                                            | z ALIOR BANK                                                          | ( S.A               |  |  |  |  |  |  |
|-----------------------------------------------------------------------------|------------------------------------------------------------------------------|-----------------------------------------------------------------------|---------------------|--|--|--|--|--|--|
| 0                                                                           | Czas złożenia podpisu: 2018/09/21                                            | 12:06:13 +02'00'                                                      |                     |  |  |  |  |  |  |
| Infor                                                                       | rmacje o ważności                                                            |                                                                       |                     |  |  |  |  |  |  |
|                                                                             | Dokument nie został zmienior                                                 | ny z powodu zastosowania tego po                                      | dpisu.              |  |  |  |  |  |  |
|                                                                             | Autor zastrzegł, że dla tego do<br>formularzy, podpisywanie i ur<br>możliwe. | kumentu dopuszczalne jest wypełr<br>nieszczanie komentarzy. Inne zmia | nianie<br>ny nie są |  |  |  |  |  |  |
|                                                                             | Tożsamość autora podpisu jes                                                 | t poprawna.                                                           |                     |  |  |  |  |  |  |
| Czas złożenia podpisu został pobrany z zegara na komputerze osob<br>podpis. |                                                                              |                                                                       |                     |  |  |  |  |  |  |
|                                                                             | Sprawdzenia podpisu dokonar<br>2018/09/21 12:06:13 +02'00'                   | no wg czasu złożenia podpisu:                                         |                     |  |  |  |  |  |  |
| Infor                                                                       | rmacje o autorze podpisu                                                     |                                                                       |                     |  |  |  |  |  |  |
|                                                                             | Sprawdzanie zatwierdzania ści                                                | eżki powiodło <mark>s</mark> ię.                                      |                     |  |  |  |  |  |  |
|                                                                             | Sprawdzanie unieważnienia ni<br>bezpośrednio zaufanych.                      | e jest przeprowadzane dla certyfika                                   | tów                 |  |  |  |  |  |  |
|                                                                             | Pokaž ce                                                                     | rtyfikat autora podpisu                                               |                     |  |  |  |  |  |  |
| Wła                                                                         | aściwości zaawansowane .                                                     | Weryfikui podpis                                                      | Zamknii             |  |  |  |  |  |  |

Wybierz przycisk "Pokaż certyfikat autora podpisu"
Widzimy imię i nazwisko osoby, która podpisała dokument. Informację o wystawcy certyfikatu.

| Przegląd certyfikatów                                                                         |                                                                           |                         |                                       |                                       |           |                         |         |
|-----------------------------------------------------------------------------------------------|---------------------------------------------------------------------------|-------------------------|---------------------------------------|---------------------------------------|-----------|-------------------------|---------|
| Okno dialogowe umożliwia wy<br>odnoszą się do zaznaczonego v<br>Pokaż wszystkie znalezione śc | <b>świetlanie szczegó<br/>vpisu.</b><br>:ieżki <mark>c</mark> ertyfikacji | łów dotyc               | zących certyfika                      | tu i cały ła                          | ícuch jeg | o powiązań. Pokazane sz | czegóły |
| ALIOR B,                                                                                      | Podsumowanie                                                              | Szczegóły               | Unieważnienie                         | Zaufanie                              | Zasady    | Informacje prawne       |         |
| -                                                                                             |                                                                           |                         | OR BANK S.A                           | ALIOR BAN                             | IK S.A.   |                         |         |
|                                                                                               | Wydane p                                                                  |                         |                                       |                                       |           |                         |         |
|                                                                                               | Ważn                                                                      | Kra<br>yod: 201         | jowa Izba Rozlicz<br>7/03/31 12:00:00 | eniowa S.A.<br>+02' <mark>0</mark> 0' | 2         |                         |         |
|                                                                                               | Ważn                                                                      | y <mark>d</mark> o: 201 | 9/03/31 12:00:00                      | +02'00'                               |           |                         |         |
|                                                                                               | Planowane uż                                                              | ycie: Ni                | ezaprzeczalność                       |                                       |           |                         |         |

W przypadku pytań dotyczących weryfikacji podpisów prosimy o kontakt z Bankiem.